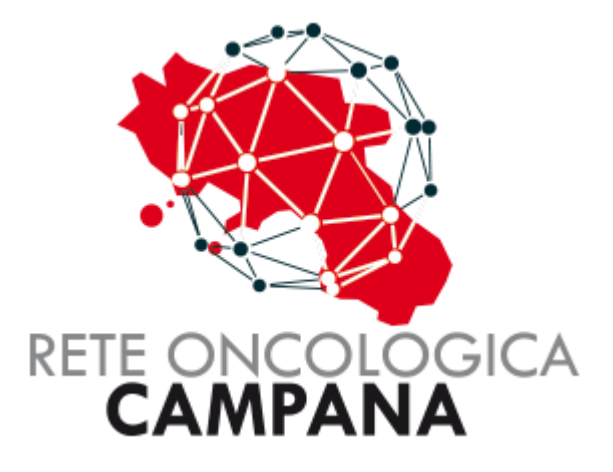

## GUIDA PER LA GESTIONE DELLA PRIVACY

Rev.01

## Sommario

| GESTIONE INFORMATIVA PER LA PRIVACY                 | . 3 |
|-----------------------------------------------------|-----|
| Stampa Acquisizione dell'Informativa per la Privacy | . 4 |

## GESTIONE INFORMATIVA PER LA PRIVACY

## Stampa Acquisizione dell'Informativa per la Privacy

L'informativa sulla privacy viene proposta su una nuova segnalazione. Quindi va cercato il paziente come mostrato di seguito.

| Regione C                   | ampania        |                  |           |                   | Salve Ammir  | nistratore 💄 💠 🕞 |   |
|-----------------------------|----------------|------------------|-----------|-------------------|--------------|------------------|---|
| ROC Rete Oncologica Campana |                |                  |           |                   |              |                  |   |
| 🕈 НОМЕ 👤                    | PAZIENTI 📜 SCH | HEDE 👻 🗰 BACKEND | 🗲 ADMIN 👻 | CAMBIO PASSWORD   | ٩            |                  |   |
| Pazienti                    |                |                  |           |                   |              |                  |   |
| Nuova                       | seana          | alazione         |           |                   |              |                  |   |
| Ricerca paziente            |                |                  |           |                   |              |                  |   |
| Cognome                     | Nome           | Data Nas         | scita     | Localita' Nascita |              | Q. Cerca         |   |
| Cognome                     | Nome           | Data Nascita     | Co        | odice Fiscale     | Localita' Na | scita            |   |
| g                           |                | •                | -         |                   | NAPOLI       | đ                | ă |

Inserire i dati anagrafici del paziente e salvare la maschera.

|                     | Rete Onco           | ologica C         | ampana          |                    |            |
|---------------------|---------------------|-------------------|-----------------|--------------------|------------|
| 🔒 номе 💄 разіе      | INTI 🔚 SCHEDE - 🗶   | BACKEND 🖌 ADMIN - | CAMBIO PASSWORD | ٩                  |            |
| Pazienti / Paziente |                     |                   |                 |                    |            |
| Paziente            | e                   |                   |                 |                    |            |
| Crea Nuo            | va Scheda           | 🔓 Scheda 20240    | 71410 In attesa | <b>b</b> s         | ervizi     |
| Nome                | _                   | Cognome           |                 | Sesso              | м 🗸        |
| Data Nascita        |                     | Localita' Nascita | NAPOLI          | Provincia Nascita  | NA         |
| Codice Fiscale      |                     |                   |                 | Data Decesso       | gg/mm/aaaa |
| Localita'           | NAPOLI              | Provincia         | NA              | CAP                | 80100      |
| Indirizzo           |                     |                   | Quartiere       | PIANURA            | *          |
| ASL                 | ASL Napoli 1 Centro | *                 | Distretto       | DISTRETTO 26       |            |
| Email               |                     |                   | Telefono        |                    |            |
| MMG Cognome         |                     | MMG Nome          | _               | MMG codice fiscale |            |
|                     |                     | F 11              |                 |                    |            |

In questa maschera, dopo la scelta del GOM e del Centro, vengono proposti il check del consenso per "Presa in carico" e partecipazione al percorso "ONCOCAMP".

| Regione Campania    |                                                       | Salve Amministratore 💄 💠 🕞 |
|---------------------|-------------------------------------------------------|----------------------------|
|                     | ete Oncologica Campana                                |                            |
| 🔒 HOME 💄 PAZIEN     | TI 🔚 SCHEDE - 🗰 BACKEND 🖌 ADMIN - 💾 CAMBIO PASSWORD 🍳 |                            |
| Pazienti / Paziente |                                                       |                            |
| Nuova S             | egnalazione                                           |                            |
| Cognome             | Nome Data di nascita Codice Fiscale Telefono          | E-mail                     |
| Scheda              |                                                       |                            |
| Scelta GOM ingresso | GOM Colon                                             |                            |
| Centro              | AZIENDA OSPEDALIERA SAN GIUSEPPE MOSCATI              |                            |
| 1                   | Consenso Presa in Carico ROC                          |                            |
|                     |                                                       |                            |

Accettato il check del Consenso viene visualizzato il bottone per la stampa del consenso.

| e Oncologica Cam                     |                                                                              |                                                                                                    |
|--------------------------------------|------------------------------------------------------------------------------|----------------------------------------------------------------------------------------------------|
| ischede + * backend ≠admin + ≞c.     | AMBIO PASSWORD 🤇                                                             |                                                                                                    |
| nalazione                            |                                                                              |                                                                                                    |
| nalazione                            |                                                                              |                                                                                                    |
|                                      |                                                                              |                                                                                                    |
| Data di nascita Codic                | e Fiscale Telefono                                                           | E-mail                                                                                                    |
|                                      |                                                                              |                                                                                                    |
| Colon                                | ~                                                                            |                                                                                                    |
| NDA OSPEDALIERA SAN GIUSEPPE MOSCATI | ~                                                                            |                                                                                                    |
| Consenso Presa in Carico ROO         | 🖨 Stampa Informativa ROC                                                     | 1                                                                                                    |
| O NO Consenso ONCOCAMP               |                                                                              |                                                                                                    |
|                                      | Colon Colon Consenso Presa in Carico ROO Consenso DNCOCAMP Consenso DNCOCAMP | Data di nascita     Codice Fiscale     Telefono       Colon     •     •       NDA OSPEDALIERA SAN GIUSEPPE MOSCATI     •       Consenso Presa in Carico ROC     Stampa Informativa ROC       O NO     Consenso ONCOCAMP |

Il consenso deve essere stampato, e firmato dal paziente. La conservazione dei consensi firmati è a cura del segnalatore.

Di seguito il modello del consenso che riporta già i dati del paziente.

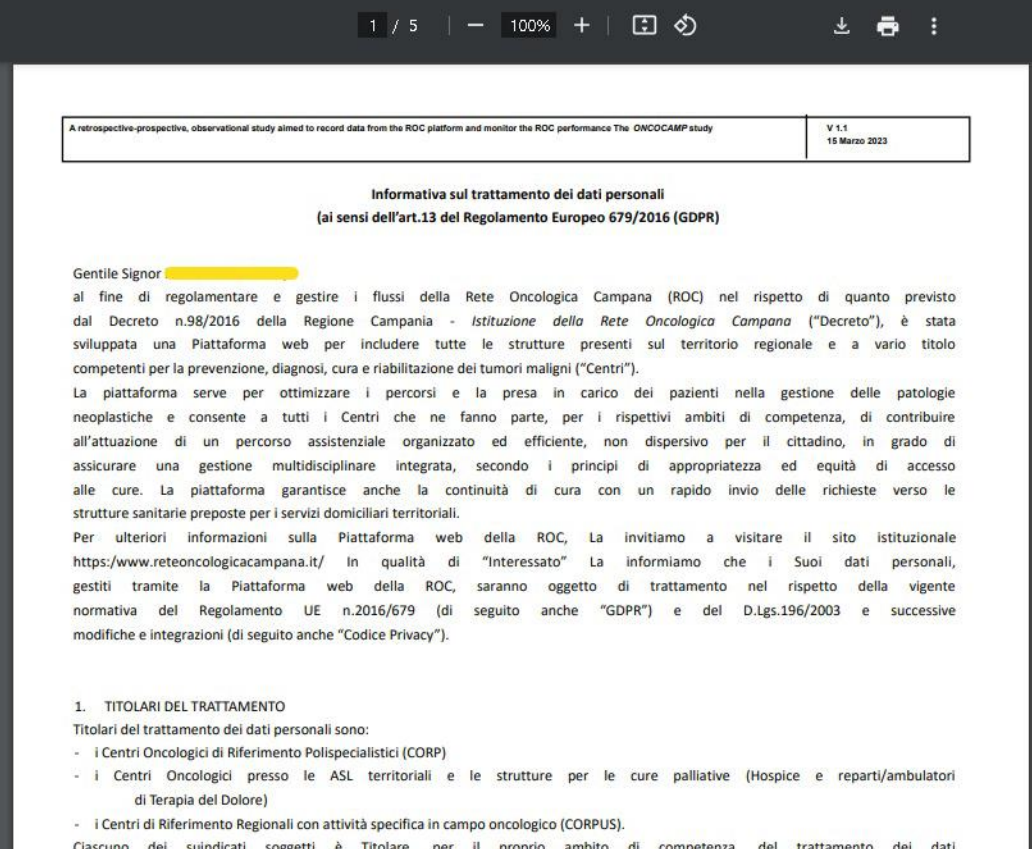

Clascuno dei suindicati soggetti è Titolare, per il proprio ambito di competenza, del trattamento dei dati personali per il perseguimento delle finalità istituzionali attribuite dalla normativa nazionale, secondaria, comunitaria, nonché dalla contrattazione collettiva.

Se si sceglie di partecipare al percorso ONCOCAMP si deve stampare la relativa informativa che va firmata dal paziente.

| Regione Campania                                                                                                    |                                                                                                    | Salve Amministratore 💄 💠 🕞 |
|----------------------------------------------------------------------------------------------------|----------------------------------------------------------------------------------------------------|----------------------------|
| RO                                                                                                    | C Rete Oncologica Campana                                                                                                    |                            |
| 🔒 HOME 🔹 PAZIEI                                                                                                    | NTI 🗮 SCHEDE - 🔹 BACKEND 🎤 ADMIN - 🖀 CAMBIO PASSWORD 🔍                                                                                                    |                            |
| Pazienti / Paziente                                                                                                    |                                                                                                    |                            |
| Nuova S<br><sup>Cognome</sup><br>Scheda                                                                                                    | egnalazione<br>Nome Data di nascita Codice Fiscale Telefono                                                                                                    | E-mail                     |
| Scelta GOM ingresso                                                                                                    | GOM Colon                                                                                                    |                            |
| Centro                                                                                                    | AZIENDA OSPEDALIERA SAN GIUSEPPE MOSCATI                                                                                                    |                            |
|                                                                                                    | Consenso Presa in Carico ROC                                                                                                    | oc'                        |
| 2                                                                                                    | ● SI O NO Consenso ONCOCAMP                                                                                                    | NCOCAMP                    |
| [                                                                                                    | Attenzione: i consensi stampati e firmati vanno conservati dal segnalatore                                                                                                    |                            |
|                                                                                                    |                                                                                                    |                            |
|                                                                                                    |                                                                                                    |                            |
| _                                                                                                    |                                                                                                    |                            |
| A retrospective-prospective, obsective on the ONCOCAMP study                                                                                                | ervational study aimed to record data from the ROC platform and monitor the ROC performance V 1 (23 Novembre 2022)                                                                                                    |                            |
|                                                                                                    | ONCOCAMP                                                                                                    |                            |
| Studio osse<br>dati dalla                                                                                                    | ervazionale prospettico-retrospettivo, multicentrico,mirato a raccogliere i<br>piattaforma ROC e a monitorare la performance della Rete Oncologica<br>Campana                                                                                                    |                            |
| Gentile Siç                                                                                                    | gnora/e,                                                                                                    |                            |
| In regione C<br>dell'offerta h<br>diagnostici e<br>al fine di g<br>ottimale de<br>20.09.2016,<br>(ROC), coor<br>si è svilupp<br>prevenzione<br>organizzativ | ampania, i dati sull'incidenza e sulla mortalità delle neoplasie maligne e l'analisi<br>nanno messo in evidenza una serie di problematiche strutturali e di ritardi<br>e terapeutici. È stato quindi fondamentale riorganizzare e razionalizzare l'offerta<br>arantire una gestione più efficiente della domanda, nonché un'allocazione<br>ille risorse economiche disponibili. Pertanto, con la delibera n. 98 del<br>la regione Campania ha istituito l'infrastruttura Rete Oncologica Campana<br>rdinata dall' Istituto Nazionale Tumori Fondazione IRCCS G. Pascale. La ROC<br>pata attraverso l'individuazione e l'inclusione di tutti i centri deputati alla<br>e, diagnosi, cura e riabilitazione dei tumori con l'intento di ridisegnare il modello<br>o per l'assistenza sanitaria oncologica in Campania. |                            |

Al termine delle stampe e delle relative firme apposte dal paziente, bisogna salvare i dati.

| Regione Campania                   |                      |                             |                          | Salve                  | Amministratore 💄 💠 🕞 |  |  |
|------------------------------------|----------------------|-----------------------------|--------------------------|------------------------|----------------------|--|--|
| <b>ROC Rete Oncologica Campana</b> |                      |                             |                          |                        |                      |  |  |
| 🔒 HOME 🛛 💄 PAZI                    | ENTI 🔚 SCHEDE -      | 🏶 BACKEND 🛛 🥕 ADMIN 🗸       | a CAMBIO PASSWORD        | ۹                      |                      |  |  |
| Pazienti / Paziente                |                      |                             |                          |                        |                      |  |  |
| Nuova S                            | egnalaz              | ione                        |                          |                        |                      |  |  |
| Cognome                            | Nome                 | Data di nascita             | Codice Fiscale           | Telefono               | E-mail               |  |  |
| Scheda                             |                      |                             |                          |                        |                      |  |  |
| Scelta GOM ingresso                | GOM Colon            |                             | ~                        |                        |                      |  |  |
| Centro                             | AZIENDA OSPEDALIE    | RA SAN GIUSEPPE MOSCATI     | ~                        |                        |                      |  |  |
|                                    | ✓                    | Consenso Presa in Cai       | rico ROC 🔒 Stamp         | a Informativa ROC      |                      |  |  |
|                                    | ● SI ○ NO            | Consenso ONCOCAMP           | 🖨 Stamp                  | a Informativa ONCOCAMF |                      |  |  |
|                                    | Attenzione: i consen | si stampati e firmati vanno | o conservati dal segnala | tore                   |                      |  |  |
|                                    |                      | <b>±</b> ∈                  | Salva                    |                        |                      |  |  |